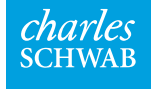

# Third-party data attestation tool guide

Review and update access to your firm's Schwab Advisor Center data in a few clicks Protecting your firm's and clients' data is critical to the security of your business and our highest priority. To maintain high security standards, you must review your current third-party data relationships on Schwab Advisor Center<sup>®</sup> and confirm them annually.

This guide is designed to explain why Schwab requires annual attestation and to walk you through the simple tool we've built to make the process quick and easy.

Choose a topic below to get started. On each page, click Next to move on to the next topic or Home to return to this menu.

 Main topics

 Understanding attestation requirements and tools

 Step-by-step guide to attestation

#### Understanding annual data access attestation

Every year, Schwab asks all advisor firms to verify or update the third-party firms that have access to their Schwab Advisor Center<sup>®</sup> data and how that data is shared with other third-party providers. To make this process as easy as possible, we offer a simple automated tool that your firm can access from the More menu on Schwab Advisor Center. You can complete the process in as little as five minutes.

Your firm's designated security administrator (FSA) will receive an email when your annual attestation period begins. Your firm must complete the process using the automated tool within one month of that date, or Schwab will remove all third-party access from your firm's Schwab data.

Although we require that you review data access annually, you can use the attestation tool as needed to review or modify third-party data access—and we encourage your firm to make this type of review a regular part of your security protocols.

If you have any questions about the process or the tool, please contact your service team. For a walkthrough of the attestation process, click **Next** below.

# Accessing the attestation tool

By default your firm's security administrator (FSA) will have access to the tool. If others in your firm should also have clearance, either to view or modify third-party information, your FSA can add those individuals to the relevant security groups from the Security dashboard.

| Function Access                                                                                                    |                                                                   |                                                                                                    |
|----------------------------------------------------------------------------------------------------|-------------------------------------------------------------------|----------------------------------------------------------------------------------------------------|
| To add function access, select from the Unassigned Functions list and c                                                                                                    | ck Add. To remove access, select from the                         | e Assigned Function list and click Remove. Up to 100 functions may be moved at one time.                                                                                                    |
| Unassigned Functions                                                                                                    |                                                                   | Assigned Functions                                                                                                    |
| Quotes<br>Read All Master Accounts<br>Request Journal Positions<br>Request MoneyLink<br>Request Wire<br>Request Wire From SLOA<br>Reset Passwords<br>SI2 Beta Agreement<br>Submit Data Sharing Relationships<br>Trade Online | Add »<br>« Remove                                                 | Access Annuity Management<br>Access Data Sharing Relationships<br>Access Investment Proposal Center<br>Access Managed Account Research<br>Access Siweb Status<br>Access Third Party Sites - 529 QuickView<br>Send Email<br>View Content Areas |
| Choose Access Data Sharing Relationships                                                                                                    | The ESA can click eit                                             | ther                                                                                                    |
| to view the information. Click Submit Data<br>Sharing Relationships to make changes to<br>third-party access.                                                                                                    | of these security fund<br>and add or remove the<br>for each user. | hem                                                                                                    |

# Accessing the attestation tool

Your FSA or an individual with the appropriate security designation can access the tool from the More menu. Your FSA will also receive an email at the beginning of your annual attestation period with instructions for accessing the tool.

| Looking for h                                                                                                  | nelp? 🗸                                                                                                    | Welcome Advisor                                                                                                    | charles                                                                                                    | Time for your annual data sharing attestation                                                                                                    |                                                                                                  | Tin                                                                                                    |
|----------------------------------------------------------------------------------------------------|----------------------------------------------------------------------------------------------------|----------------------------------------------------------------------------------------------------|----------------------------------------------------------------------------------------------------|----------------------------------------------------------------------------------------------------|--------------------------------------------------------------------------------------------------|----------------------------------------------------------------------------------------------------|
| s & Applications                                                                                               | Research News & Resource                                                                                                    | es More                                                                                                    | SCHWAB                                                                                                    | May 03, 2021                                                                                                    |                                                                                                  |                                                                                                    |
| Positions Reinvi<br>retirement distribut<br>yword •<br>ad (3) • Action<br>ad (3) • Action<br>ge<br>Schwab Team | tions on the Status page Type All From mm/dd/yyyy   Needed (3)  Vurgent (8) Subject User ID Deactivated User ID Deactivated User ID Deactivated Address/Email Address/Registration/Phone Change Cost Basis | AD       Cybersecurity Resource Center         Management Fees       Corporate Actions NEW         Schwab Charitable Center       I         Launch Security Administration       I         Launch Group Manager       Data-Sharing Relationships         Data-Sharing Relationships       I         Upload Files       Schwab Data Delivery         Download All New Files       Downloaded Data         Pricing       I         529 QuickView Site         Millennium Trust Site         Intelligent Portfolic & Advisor Console | Complete you<br>attestation in<br>RE: LAZARD FRERES ASSI<br>Protecting your firm's and cli<br>business and our highest pri<br>data and limit access to your<br>to review and confirm that th<br>otherwise directed to receive<br>so.<br>On 5/1/2021 12:00:00 AM, yo<br>Center® (SAC) and you will th<br>data sharing relationships be<br>complete your attestation respon<br>to can perform your attest<br>where you will be able to vie<br>9. Any third parties that<br>connection with your<br>0. Any parties receiving<br>0. The method that's be<br>Please review and attest to t<br>Additionally, throughout the<br>expired data feeds, it is your<br>follow the actions outlined of | UT data sharing<br>the next 30 days<br>SET MANAGEMENT<br>lients' data is both critical to the security of your<br>iority. As part of your responsibility to govern your<br>ir clients' non-public information, we are asking you<br>ne third parties which you have provided access to or<br>e this data continue to have your authorization to do<br>your attestation window will open on Schwab Advisor<br>be responsible for confirming your current third-party<br>lefors 5/31/2021 11:59:59 M. If you do not<br>within your response window, Schwab will<br>ita sharing relationship that are not confirmed<br>nee on SAC.<br>tation by navigating to the Data Sharing tab on SAC,<br>ew:<br>at have initiated data transfer based on or in<br>ir instructions<br>ig that data<br>being used to distribute that data<br>the accuracy of these third-party relationships.<br>year, if you wish to remoe e or revise inaccuracies or<br>ir responsible to notify unimediately. Please<br>on the Data Sharing page<br>in we have included a limit to our <u>Service Guide page</u> | The D<br>Relation<br>be use<br>acces<br>attest<br>wish t<br>during<br>submit<br>reque<br>service | ata-Sharing<br>onships link c<br>ed only to upo<br>s during the a<br>ation period.<br>o update acc<br>g another perion<br>it a service gu<br>st or contact<br>e team. |
|                                                                                                    | User ID Reactivated                                                                                                    |                                                                                                    | and complete your attestation<br>that were not addressed on f                                                                                                    | on responsibility. In the event you have questions<br>the Service Guide, please contact your Service                                                                                                    |                                                                                                  |                                                                                                    |
|                                                                                                    | User ID Deactivated                                                                                                    | nyone in the required security                                                                                                    | We va                                                                                                    | vour firm's annual                                                                                                    |                                                                                                  |                                                                                                    |
| ge                                                                                                    | Notice of De-Linked Account                                                                                                    | roups can access the tool at<br>ny time from the Data-Sharing<br>Relationships link on the More<br>nenu to view these relationships.                                                                                                    | windov<br>remov<br>attesta<br>will rec<br>instruc<br>on Sch                                                                                                    | Ition period starts, your F<br>ceive an email that includ<br>ctions for accessing the to<br>wab Advisor Center.                                                                                                    | FSA<br>des<br>cool                                                                               |                                                                                                    |

When the tool launches, it will display a list of all third parties that currently have access to your firm's Schwab data, the master accounts they have access to, and any other recipients who can access that data through those third parties. Review all of these relationships, decide whether you want to keep or remove each, then click <u>Continue</u>.

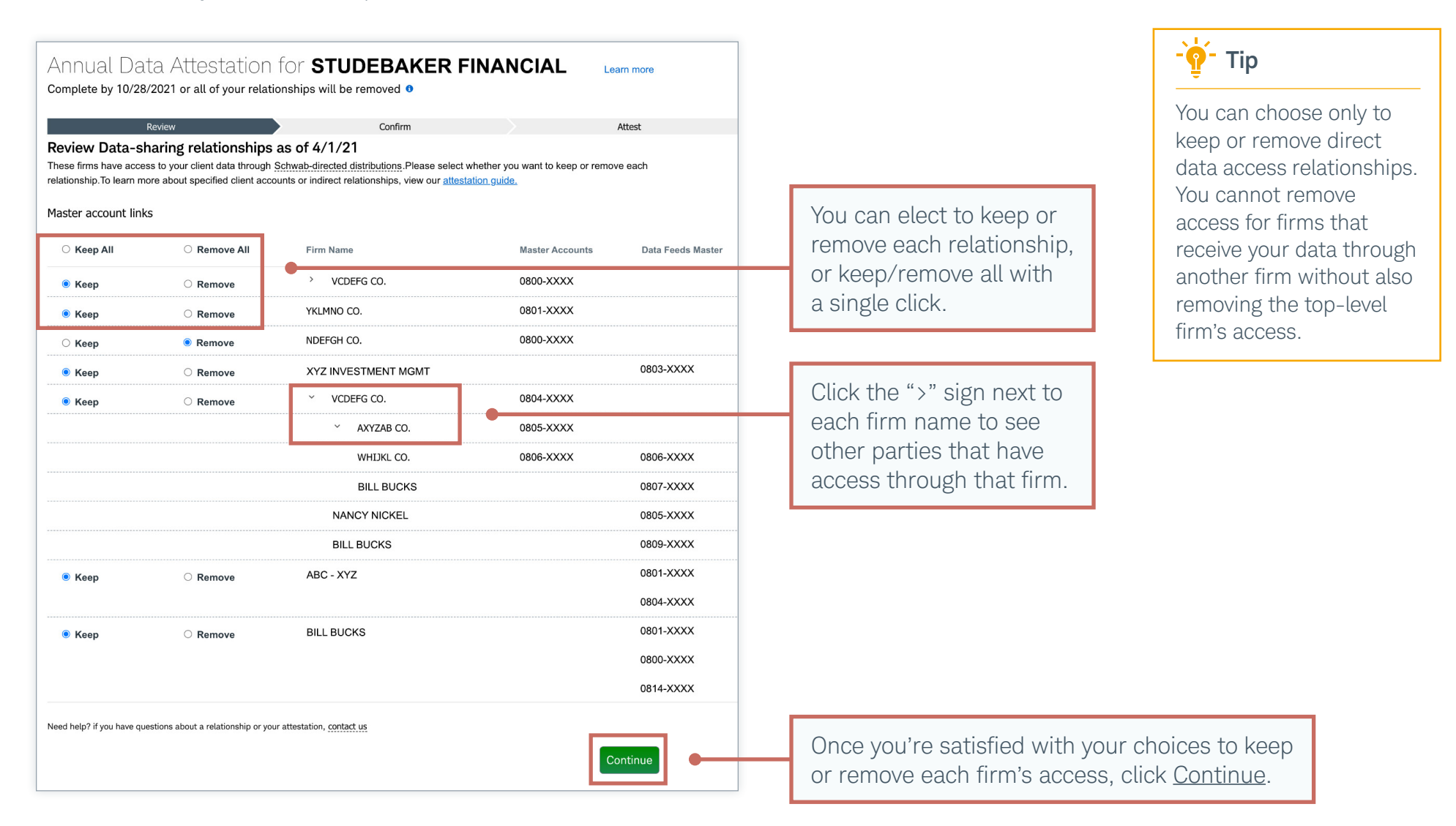

The next step is to confirm your choices. Review the information; if it looks right, click <u>Continue</u>. If you need to make changes, click an <u>Edit</u> link.

| Annual Data Attestation for <b>STU</b><br>Complete by 10/28/2021 or all of your relationships will be      | DEBAKER FII                | NANCIAL           | Learn more |                    |                         |
|----------------------------------------------------------------------------------------------------|----------------------------|-------------------|------------|--------------------|-------------------------|
| Review >                                                                                                   | Confirm                    |                   | Attest     |                    |                         |
| Confirm data-sharing relationships<br>his is the information you'll submit to Schwab. Please take a moment | to make sure it's correct. |                   |            | If you and anythin | a that                  |
| Remove these data-sharing relationship: Edit                                                               |                            |                   |            | ii you see anyunii | ig that                 |
| laster account links                                                                                       |                            |                   |            | snould be change   | ea, click <u>Eait</u> . |
| Firm Name                                                                                                  | Master Accounts            | Data Feeds Master |            |                    |                         |
| NDEFGH CO.                                                                                                 | 0800-XXXX                  |                   |            |                    |                         |
|                                                                                                    |                            |                   |            |                    |                         |
| eep these data-sharing relationships Edit                                                                  |                            |                   |            |                    |                         |
| aster account links                                                                                        |                            |                   |            |                    |                         |
| Firm Name                                                                                                  | Master Accounts            | Data Feeds Master |            |                    |                         |
| <ul> <li>VCDEFG CO.</li> </ul>                                                                             | 0804-XXXX                  |                   |            |                    |                         |
| ABC INVESTMENT GROUP INC                                                                                   | 0802-XXXX                  |                   |            |                    |                         |
| BILL BUCKS                                                                                                 |                            | 0807-XXXX         |            |                    |                         |
| YKLMNO CO.                                                                                                 | 0801-XXXX                  |                   |            |                    |                         |
| XYZ INVESTMENT MGMT                                                                                        |                            | 0803-XXXX         |            |                    |                         |
| <ul> <li>VCDEFG CO.</li> </ul>                                                                             | 0804-XXXX                  |                   |            |                    |                         |
| <ul><li>AXYZAB CO.</li></ul>                                                                               | 0805-XXXX                  |                   |            |                    |                         |
| WHIJKL CO.                                                                                                 | 0806-XXXX                  | 0806-XXXX         |            |                    |                         |
| BILL BUCKS                                                                                                 |                            | 0807-XXXX         |            |                    |                         |
| NANCY NICKEL                                                                                               |                            | 0807-XXXX         |            |                    |                         |
| BILL BUCKS                                                                                                 |                            | 0801-XXXX         |            |                    |                         |
|                                                                                                    |                            |                   |            |                    |                         |
| Back                                                                                                    |                            |                   | Continue   | When all the info  | rmation is cor          |

The last step is to confirm that you have reviewed the third-party data-sharing relationships and determined which should be kept or removed. Click the checkbox and then the green button to complete the process.

| Annua<br>Complete b             | l Data Attest<br>y 10/28/2021 or all of                   | tation for <b>S1</b><br>your relationships wil          | <b>UDEBAKER</b><br>I be removed <b>9</b>                         | FINANCIAL                                            | Learn more        |
|---------------------------------|-----------------------------------------------------------|---------------------------------------------------------|------------------------------------------------------------------|------------------------------------------------------|-------------------|
|                                 | Review                                                    | >                                                       | Confirm                                                          | $\rightarrow$                                        | Attest            |
| Attest to                       | data-sharing rela                                         | tionships                                               |                                                                  |                                                      |                   |
| By submitting<br>Schwab will re | this attestation response, y eceive your attestation resp | you are confirming your re<br>oonse and will remove any | view of all presented data sh<br>v data sharing relationship ide | aring relationships.<br>Intified as no longer active | L.                |
| I have revie                    | ewed my firm's data-sharing                               | g relationships                                         |                                                                  |                                                      |                   |
| Bac                             | k                                                         |                                                         |                                                                  |                                                      | Submit Attestatio |
|                                 |                                                           |                                                         |                                                                  |                                                      | ſ                 |
|                                 |                                                           |                                                         |                                                                  |                                                      |                   |
|                                 |                                                           | To indicate tha<br>the checkbox,                        | t your review is comp<br>then click <u>Submit Atte</u>           | lete, click<br>estation.                             |                   |

A confirmation screen will display the results of your attestation choices. If you wish to make additional changes, please contact your service team.

| These are the firms and solution provid<br>Schwab-directed distributions. | ers that have access to your client data t | hrough                   |
|---------------------------------------------------------------------------|--------------------------------------------|--------------------------|
| Updates to data-sharing relationships (                                   | can take up to 2 business days to display  | 1                        |
|                                                                           |                                            |                          |
| Master account links<br>Firm Name                                         | Master Accounts                            | Data Downloads           |
| Master account links<br>Firm Name<br>ABC - XYZ                            | Master Accounts                            | Data Downloads 0800-XXXX |

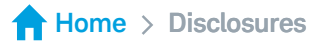

#### Brokerage Products: Not FDIC-Insured. No Bank Guarantee. May Lose Value.

This material is for institutional investor use only. This material may not be forwarded or made available, in whole or in part, to any party that is not an institutional investor. For general educational purposes only.

Schwab Advisor Services<sup>™</sup> serves independent investment advisors and includes the custody, trading, and support services of Schwab. Independent investment advisors are not owned by, affiliated with, or supervised by Schwab.

Schwab Advisor Center® is a website of Schwab for the exclusive use of advisors who custody assets with Schwab.

Any investments reflected are for illustrative purposes only and are not intended to be, nor should they be construed as, a recommendation to buy, sell, or continue to hold any investment. Screenshots are for illustrative purposes only, may be historical in nature, and should not be used as a basis for any investment decision.

Access to electronic services may be limited or unavailable during periods of peak demand, market volatility, systems upgrade or maintenance, or for other reasons. Functionality may vary by operating system and/or device. Mobile carrier data charges may apply.

To learn more about the Schwab Security Guarantee, go to https://www.schwab.com/schwabsafe/security-guarantee.

Schwab does not provide investment-planning, legal, regulatory, tax, or compliance advice. Consult professionals in these fields to address your specific circumstances.

©2021 Charles Schwab & Co., Inc. ("Schwab"). All rights reserved. Member SIPC. TWI (0521-13KX) MKT115085-00 (05/21) 00262147

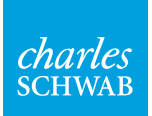

Own your tomorrow.